# 빠른 참조서

# 프린터에 대해 알아보기

프린터 제어판 이해

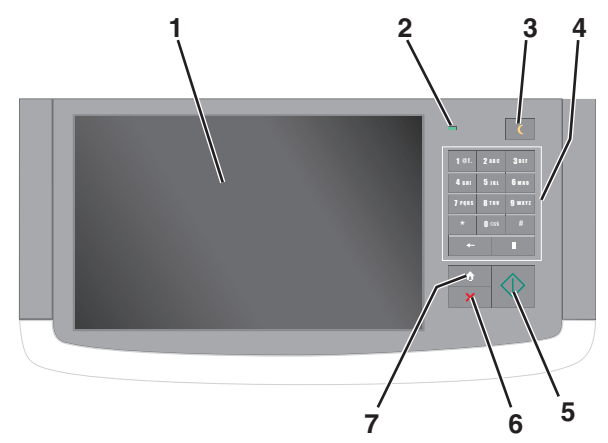

| 항목 |       | 설명                                                                                                    |
|----|-------|----------------------------------------------------------------------------------------------------|
| 1  | 디스플레이 | 프린터의 상태를 알리고 프린터 설정 및 작업<br>을 허용합니다.                                                                                                    |
| 2  | 표시등   | <ul> <li>꼬기(Off) - 프린터가 꺼져 있습니다.</li> <li>녹색으로 깜박임 - 프린터가 예열, 데이터 처<br/>리 또는 인쇄 중입니다.</li> <li>녹색으로 켜져 있음 - 프린터가 켜져 있지<br/>만 유휴 상태입니다.</li> <li>빨간색으로 깜박임 - 프린터에 운영자의 조<br/>작이 필요합니다.</li> </ul> |

| 항목 |                        | 설명                                                                                                    |
|----|------------------------|----------------------------------------------------------------------------------------------------|
| 3  | 절전(Sleep)              | 절전 모드(Sleep Mode) 또는 최대 절전 모드<br>(Hibernate Mode)를 사용합니다.<br>표시등과 절전(Sleep) 단추의 상태는 다음과 같<br>습니다.<br>• 절전 모드 전환 또는 해제 - 표시등이 녹색으<br>로 켜지고 절전(Sleep) 단추가 꺼집니다.<br>• 절전 모드에서 작동 - 표시등이 녹색으로 켜<br>지고 절전(Sleep) 단추가 주황색으로 켜집<br>니다.<br>• 최대 절전 모드 전환 또는 해제 - 표시등이<br>녹색으로 취지고 절전(Sleep) 단추가 주황<br>색으로 깜박입니다.<br>• 최대 절전 모드에서 작동 - 표시등이 꺼지<br>고 절전(Sleep) 단추가 주황<br>색으로 깜박입니다.<br>• 최대 절전 모드에서 작동 - 표시등이 꺼지<br>고 절전(Sleep) 단추가 주황<br>색으로 깜박입니다.<br>• 최대 절전 모드에서 작동 - 표시등이 꺼지<br>고 절전(Sleep) 단추가 1/10 초 동안 완전<br>히 꺼집니다.<br>다음 작업을 수행하면 프린터가 절전 모드<br>(Sleep Mode)가 해제됩니다.<br>• 화면을 터치하거나 아무 단추나 누릅니다.<br>• 입력함, 덮개 또는 도어를 엽니다.<br>• 기본 전원 스위치를 사용하여 POR(Power<br>On Reset)을 수행합니다. |
| 4  | 키패드                    | 숫자, 문자 또는 기호를 입력할 수 있습니다.                                                                                                    |
| 5  | 제출                     | 프린터 설정에서 변경한 사항을 제출할 수 있습<br>니다.                                                                                                    |
| 6  | 중지/취소<br>(Stop/Cancel) | 프린터 작업이 모두 중지됩니다.<br><b>참고:</b> 디스플레이에 <b>중지됨 (Stopped)</b> 이 나<br>타나면 옵션 목록이 표시됩니다.                                                                                                    |
| 7  | 홈(Home)                | 홈 스크린으로 돌아갈 수 있습니다.                                                                                                    |

## 기본 화면 이해

프린터 전원을 켜면 디스플레이에 홈 스크린이라고 부르는 기본 화면이 표시됩니다. 기본 화면 버튼과 아이콘을 눌러 복사, 팩스 또는 스캔을 시작하거나 메뉴 화면을 열거나 메시지에 응답합니 다.

**참고:** 기본 화면, 아이콘 및 버튼은 기본 화면 사용자 설정, 관리 설정, 활성화된 내장 솔루션에 따라 달라집니다.

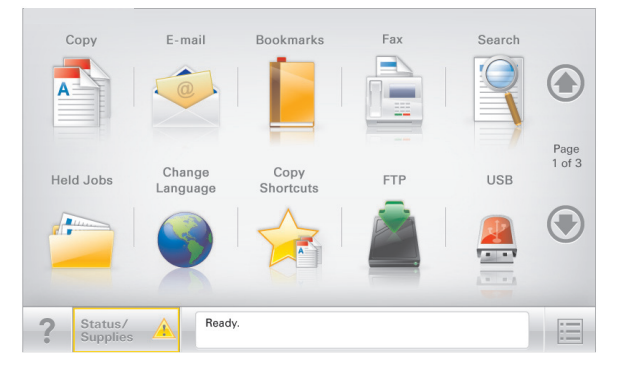

| 향목                  | 사용 용도                                                                                                    |
|---------------------|----------------------------------------------------------------------------------------------------|
| 복사                  | 복사 메뉴에 액세스하여 복사를 실행합니다.                                                                                                    |
| 이메일                 | 이메일 메뉴에 액세스하여 이메일을 보냅니다.                                                                                                    |
| 팩스                  | 팩스 메뉴에 액세스하여 팩스를 보냅니다.                                                                                                    |
|                     | 프린터 메뉴에 액세스합니다<br><b>참고:</b> 이 메뉴는 프린터가 <b>준비</b> 상태에 있는 경우에만<br>사용할 수 있습니다.                                                                              |
| FTP                 | FTP(File Transfer Protocol) 메뉴에 액세스하여 문서<br>를 FTP 서버로 직접 스캔합니다.                                                                                           |
| 상태 메시지 표<br>시출      | <ul> <li>준비 또는 사용 중 등 프린터의 현재 상태가 표시<br/>됩니다.</li> <li>토너 부족 또는 카트리지 부족과 같은 프린터 조<br/>건이 표시됩니다.</li> <li>프린터가 계속 작동할 수 있도록 조작 메시지를 표<br/>시합니다.</li> </ul> |
| 상태/소모품              | <ul> <li>프린터를 계속 작동하기 위해 사용자 조작이 필요<br/>할 때마다 경고 또는 오류 메시지를 표시합니다.</li> <li>메시지 화면에 액세스하여 메시지를 지우는 방법 등<br/>메시지에 대한 자세한 내용을 봅니다.</li> </ul>               |
| USB 또는 USB<br>썸드라이브 | 플래쉬 드라이브에 있는 사진과 문서를 보고, 선택, 인<br>쇄, 스캔하거나 이메일로 보냅내다.<br><b>참고:</b> 이 버튼은 메모리 카드나 플래시 드라이브가 프<br>린터에 연결된 상태에서 기본 화면으로 돌아올 때만<br>나타납니다.                    |
| 즐겨찾기                | 폴더 및 파일 링크의 트리 뷰 형태로 즐겨찾기(URL) 모<br>음을 만들고, 구성 및 저장할 수 있습니다.<br>참고: 트리 뷰는 다른 응용 프로그램이 아닌 이 기능을<br>통해 만들어진 즐겨찾기만 지원합니다.                                    |
| 대기 작업               | 현재 모든 대기 작업을 표시합니다.                                                                                                    |

#### 기본 화면에 표시될 수 있는 기타 버튼은 다음과 같습니다.

| 양속             | 사용 용도                                                                                                    |
|----------------|----------------------------------------------------------------------------------------------------|
| 대기<br>작업<br>검색 | 다음의 항목 중에서 검색합니다.<br>• 대기 작업 또는 기밀 인쇄 작업의 사용자 이름<br>• 기밀 인쇄 작업을 제외한 대기 작업의 작업 이름<br>• 프로파일 이름<br>• 책갈피 컨테이너 또는 인쇄 작업 이름<br>• 지원되는 파일 유형의 USB 컨테이너 또는 인쇄 작업 이름                                                                                                    |
| 대기<br>팩스<br>해제 | 대기된 팩스 목록에 액세스합니다.<br><b>참고:</b> 이 버튼은 대기 시간을 이전에 설정한 대기 팩스 항목이 있<br>을 때만 나타납니다.                                                                                                    |
| 장치<br>잠금       | 비밀번호 입력 화면이 나타납니다. 프린터 제어판을 잠그려면 올<br>바른 비밀번호를 입력합니다.<br><b>참고:</b> 이 버튼은 프린터가 잠기지 않았고 비밀번호가 설정되어<br>있을 때만 나타납니다.                                                                                                    |
| 장치<br>잠금<br>해제 | 비밀번호 입력 화면이 나타납니다. 프린터 제어판을 잠금 해제하<br>려면 올바른 비밀번호를 입력합니다.<br><b>참고:</b> 이 버튼은 프린터가 잠겼을 때만 나타납니다. 이 메뉴가 표<br>시되어 있는 동안은 프린터 제어판 버튼과 단축번호를 사용할 수<br>없습니다.                                                                                                    |
| 작업<br>취소       | 작업 취소 화면이 나타납니다. 작업 취소 화면에 세 개의 제목이<br>표시됩니다. 인쇄, 팩스 및 네트워크.<br>인쇄, 팩스 및 네트워크 제목 아래에서 다음 옵션을 사용할 수 있<br>습니다.<br>• 인쇄 작업<br>• 복사 작업<br>• 팩스 프로파일<br>• FTP<br>• 이메일 전송<br>각 제목에는 1 개 열에 표시된 작업 목록이 있고, 이 경우 한 화면<br>에 세 개의 작업만 표시할 수 있습니다. 1 개 열에 3 개 이상의 작<br>업이 있을 경우 작업을 스크롤할 수 있도록 해주는 화살표가 나타<br>납니다. |
| 언어<br>변경       | 프린터의 기본 언어를 변경할 수 있는 언어 변경 팝업 창이 실행<br>됩니다.                                                                                                    |

## 터치 스크린 단추 사용

**참고:** 홈 스크린, 아이콘 및 단추는 홈 스크린 사용자 정의 설정 및 관리 설정에 따라 다를 수 있습니다.

## 샘플 터치 스크린

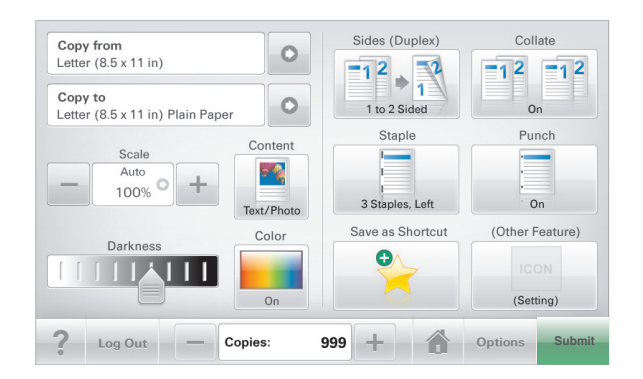

|         | 목적                      |
|---------|-------------------------|
| 제출      | 프린터 설정에서 변경한 사항을 제출합니다. |
| 샘플 사본   | 샘플 복사본을 인쇄합니다.          |
| 오른쪽 화살표 | 오른쪽으로 스크롤합니다.           |
| •       |                         |
| 왼쪽 화살표  | 왼쪽으로 스크롤합니다.            |
|         |                         |
| 홈(Home) | 홈 스크린으로 돌아갑니다.          |
|         |                         |
| 오른쪽 증가  | 높은 값을 선택합니다.            |
| +       |                         |
| 왼쪽 감소   | 낮은 값을 선택합니다.            |
| —       |                         |

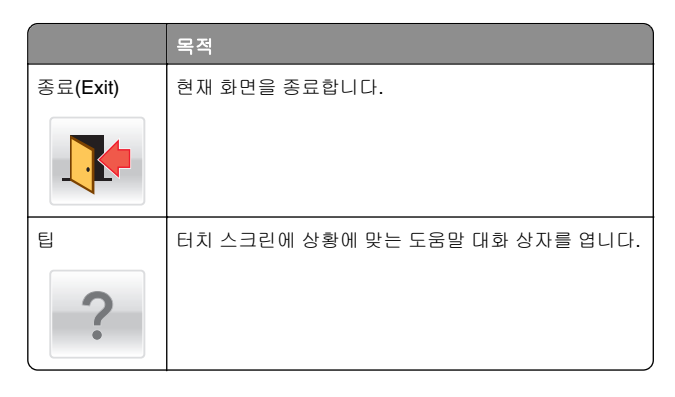

## 기타 터치 스크린 단추

|        | 목적                                                                   |
|--------|----------------------------------------------------------------------|
| 승인     | 설정을 저장합니다.                                                           |
|        |                                                                      |
| 취소     | • 작업 또는 선택 항목을 취소합니다.                                                |
| ×      | <ul> <li>화면들 종료하고 면경 사항을 서상하시 않고 이선 화면<br/>으로 돌아갈 수 있습니다.</li> </ul> |
| 재설정    | 화면에 표시되는 값을 재설정합니다.                                                  |
| 5      |                                                                      |
| 라디오 단추 | 항목을 선택 또는 선택 취소합니다.                                                  |
| 0      |                                                                      |

#### 기능

| 기능                                                            | 설명                                                                                                    |
|---------------------------------------------------------------|----------------------------------------------------------------------------------------------------|
| 메뉴 이동 경로 표시<br>줄:<br><u>메뉴 &gt; 설정</u> > <u>복사</u><br>설정 > 매수 | 메뉴 이동 경로 표시줄은 각 메뉴 화면 상단에 위치<br>합니다. 이 기능은 현재 메뉴로 오기까지의 경로를<br>보여줍니다.<br>밑줄이 그어진 단어 중 하나를 누르면 해당 메뉴로<br>돌아갑니다.<br>매수(Number of Copies)는 현재 화면이기 때문에<br>밑줄이 없습니다. 매수를 설정하고 저장하기 전에<br>매수(Number of Copies) 화면에서 밑줄이 그어진<br>단어를 터치하면 선택 항목이 저장되지 않고 기본<br>설정으로 지정되지 않습니다. |
| 주의 메시지 경고                                                     | 참석 메시지가 기능에 영향을 줄 경우 이 아이콘이<br>표시되고 빨간색 표시등이 깜박입니다.                                                                                                    |
| 경고(Warning)                                                   | 오류가 발생하면 이 아이콘이 표시됩니다.                                                                                                    |

## 기본 화면 응용 프로그램 설치 및 사용

## 프린터의 IP 주소 찾기

**참고:** 프린터가 네트워크 또는 인쇄 서버에 연결되어 있는지 확 인합니다.

프린터 IP 주소 확인 위치:

- 프린터 기본 화면의 좌측 상단
- 네트워크/포트 메뉴의 TCP/IP 섹션
- 네트워크 설정 페이지 또는 메뉴 설정 페이지를 인쇄하여 TCP/IP 섹션을 찾습니다.

참고: IP 주소는 123.123.123 과 같이 마침표로 구분된 네 개의 숫자 집합으로 표시됩니다.

## 내장 웹 서버에 액세스

Embedded Web Server 는 프린터가 옆에 있지 않아도 프린터 설 정을 원격으로 보고 구성할 수 있게 해주는 프린터 웹 페이지입니 다.

#### 1 다음 프린터 IP 주소를 얻으려면 다음을 실행합니다.

- 프린터 제어판의 홈 스크린에서
- 네트워크/포트 메뉴의 TCP/IP 섹션에서
- 네트워크 설정 페이지 또는 메뉴 설정 페이지를 인쇄하여 TCP/IP 세션을 찾습니다.

참고: IP 주소는 123.123.123.123 과 같이 마침표로 구분 된 네 개의 숫자 집합으로 표시됩니다.

- 2 웹 브라우저를 열고 주소 필드에 프린터 IP 주소를 입력합니다.
- 3 Enter 를 누릅니다.

**참고:** 프록시 서버를 사용하는 경우, 웹 페이지를 올바르게 로드하기 위해 일시적으로 비활성화합니다.

### 기본 화면 응용 프로그램 활성화

### 양식 및 즐겨찾기 설정

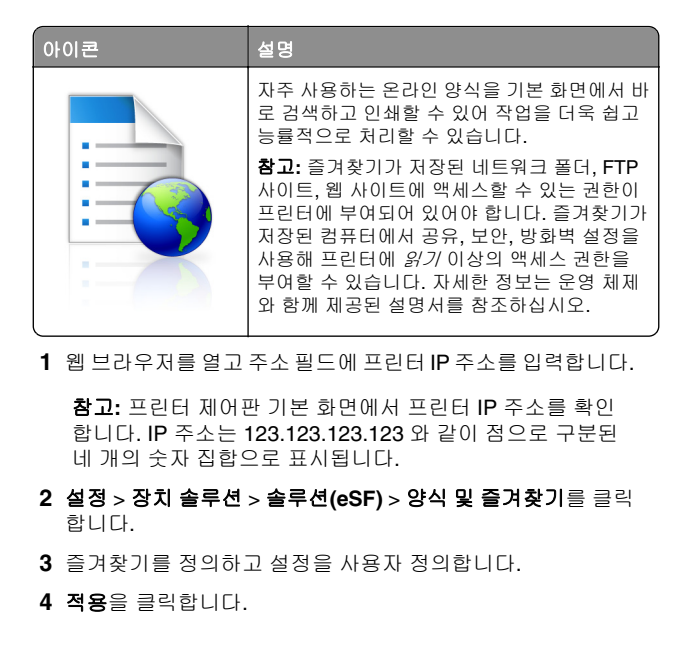

이 응용 프로그램을 사용하려면 프린터 기본 화면에서 **양식 및 즐 겨찾기**를 누른 후 양식 범주를 탐색하거나 양식 번호, 이름, 설명 으로 검색하십시오.

#### Scan to Network 설정

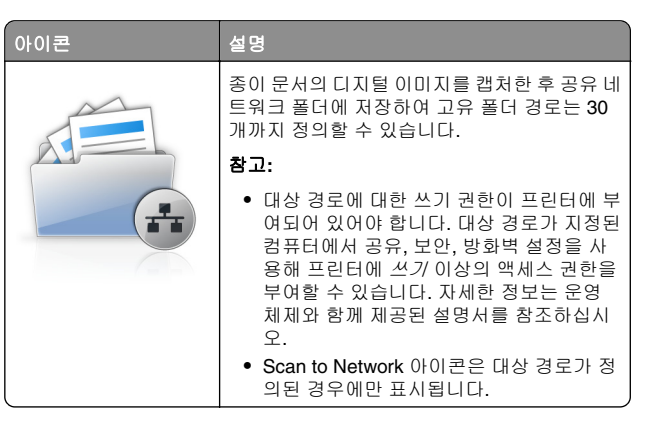

1 웹 브라우저를 열고 주소 필드에 프린터 IP 주소를 입력합니다.

참고: 프린터 제어판 기본 화면에서 프린터 IP 주소를 확인 합니다. IP 주소는 123.123.123.123 와 같이 점으로 구분된 네 개의 숫자 집합으로 표시됩니다.

- 2 설정 > 장치 솔루션 > 솔루션(eSF) > Scan to Network 을 클 릭합니다.
- 3 대상 경로를 지정하고 설정을 사용자 정의합니다.
- 4 적용을 클릭합니다.

이 응용 프로그램을 사용하려면 프린터 기본 화면에서 Scan to Network 을 누른 후 프린터 디스플레이에 표시되는 메시지를 따 릅니다.

### 내 다기능 프린터 설정

설명

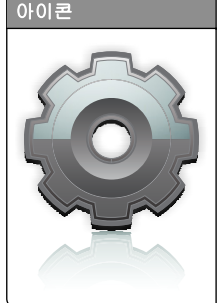

터치 스크린 설정을 사용자 정의하여 플래시 드 라이브에 기본 설정으로 저장할 수 있습니다. 복 사, 팩스 전송, 스캔을 실행할 때마다 플래시 드 라이브를 프린터의 USB 포트에 삽입하면 작업 설정, 기본 화면 기본 설정, 주소록 등 개인 기 본 설정이 모두 자동으로 로드됩니다. 참고: 내 다기능 프린터 설정이 저장된 플래시 드라이브를 프린터의 USB 포트에 삽입하면 아 이콘이 표시됩니다.

내 다기능 프린터를 설정하려면 플래시 드라이브를 프린터의 USB 포트에 삽입한 후 프린터 화면에 표시되는 메시지를 따라 설 정 마법사를 실행합니다.

내 다기능 프린터를 사용하려면 복사, 팩스 전송, 스캔을 실행할 때 플래시 드라이브를 프린터의 USB 포트에 삽입하십시오.

#### WS-스캔 이해

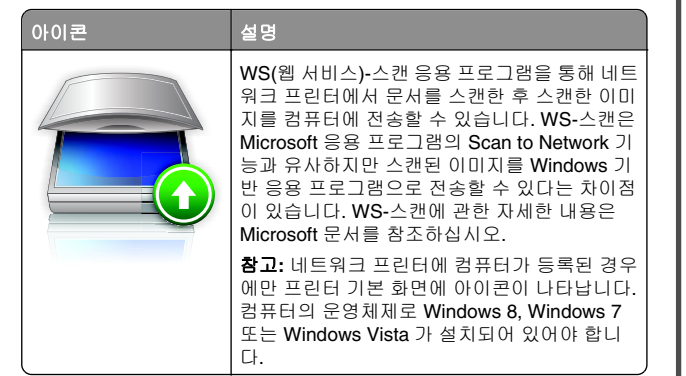

## 원격 제어판 설정

컴퓨터 화면에 프린터 제어판을 표시하여 네트워크 프린터와 물 리적으로 가까이 있지 않더라도 프린터 제어판을 조작할 수 있습 니다. 네트워크 프린터를 직접 사용하는 것처럼, 프린터 상태 확 인, 대기 작업 해제, 즐겨찾기 생성 등 일반적인 프린터 관련 작업 을 컴퓨터 화면에서 바로 실행할 수 있습니다.

1 웹 브라우저를 열고 주소 필드에 프린터 IP 주소를 입력합니다.

참고: 프린터 제어판 기본 화면에서 프린터 IP 주소를 확인 합니다. IP 주소는 123.123.123.123 와 같이 점으로 구분된 네 개의 숫자 집합으로 표시됩니다.

2 설정 > 장치 솔루션 > 솔루션(eSF) > 원격 제어판을 클릭합니다.

3 활성화 확인란을 선택하고 설정을 사용자 정의합니다.

4 적용을 클릭합니다.

적용 프로그램을 사용하려면 Embedded Web Server 에서 응용 프로그램 > 원격 제어판 > VNC 애플릿 시작을 클릭합니다.

## 내장 웹 서버를 사용하여 구성 내보내기 및 가져오기

구성 설정을 텍스트 파일로 내보낸 후, 하나 이상의 추가 프린터 에 설정을 적용할 때 가져와서 사용할 수 있습니다.

#### 구성 내보내기

1 내장 웹 서버에서 설정 또는 구성을 클릭합니다.

- 2 장치 솔루션 > 솔루션(eSF) 또는 Embedded Solutions 를 클 릭합니다.
- 3 설치된 솔루션에서 구성할 응용 프로그램의 이름을 클릭합니 다.
- 4 구성 > 내보내기를 누릅니다.
- 5 컴퓨터 화면에 나타난 지침에 따라 구성 파일을 저장한 후 고 유한 파일 이름을 입력하거나 기본 이름을 사용합니다.

**참고: JVM 메모리 부족** 오류가 발생하면 구성 파일이 저장 될 때까지 내보내기를 반복합니다.

#### 구성 가져오기

- 1 내장 웹 서버에서 설정 또는 구성을 클릭합니다.
- 2 장치 솔루션 > 솔루션(eSF) 또는 Embedded Solutions 를 클 릭합니다.
- 3 설치된 솔루션에서 구성할 응용 프로그램의 이름을 누릅니다.
- 4 구성 > 가져오기를 누릅니다.
- 5 저장한 구성 파일을 찾아본 한 다음 로드하거나 미리 봅니다.

참고: 시간 초과가 발생하고 빈 화면이 표시되면 브라우저를 새로 고친 후 적용을 누릅니다.

## 용지 및 특수 용지 넣기

## 용지 크기 및 종류 설정

용지 크기 설정은 다용도 공급 장치를 사용하는 경우를 제외하 고 각 트레이의 용지 고정대 위치에 따라 자동으로 감지됩니다. 다용도 공급 장치의 용지 크기 설정은 용지 크기 메뉴에서 수동으 로 설정해야 합니다. 일반 용지가 들어 있지 않은 모든 트레이의 용지 종류(Paper Type) 설정도 수동으로 설정해야 합니다.

홈 화면에서 다음으로 이동합니다.

> 용지 메뉴(Paper Menu) > 용지 크기/종류(Paper Size/Type) > 용지함 선택 > 용지 크기 또는 종류 선택 > 제출 (Submit)

## Universal 용지 설정 구성

Universal 용지 크기는 프린터 메뉴에 없는 용지 크기로 인쇄할 수 있게 해주는 사용자 정의 설정입니다. 용지 크기(Paper Size) 메 뉴에 원하는 크기가 없는 경우, 지정된 용지함의 용지 크기를 Universal 로 설정합니다. 그런 다음 용지에 대해 다음 Universal 크기 설정을 모두 지정합니다.

- 단위(Units of Measure)
- 세로 너비(Portrait Width)
- 세로 높이(Portrait Height)

참고: 세로 너비 및 세로 높이의 최대 설정은 3-48 인치입니다.

1 홈 스크린에서 다음으로 이동합니다.

▶ 용지 메뉴(Paper Menu) > Universal 설정(Universal Setup) > 측정 단위(Units of Measure) > 측정 단위 선택

2 가로 너비(Portrait Width) 또는 세로 높이(Portrait Height) > 너비 또는 높이 선택 > 제출(Submit)

## 표준 또는 옵션 **550** 장 용지함에 용지 넣 기

프린터에는 표준 150 장 용지함(용지함 1)과 250 장 용지함(용지 함 2)이 있으며 경우에 따라 하나 이상의 550 장 용지함이 있을 수 있습니다. 모든 550 장 용지함은 같은 용지 크기 및 용지 종류를 지원합니다. ▲ 주의—부상 위험: 장비가 안정적으로 작동하도록 하려면 각 서랍식 용지함 또는 용지함을 개별적으로 넣으십시오. 필요하지 않으면 모든 서랍식 용지함 또는 용지함을 닫아 두십시오.

1 용지함을 당겨서 뺍니다.

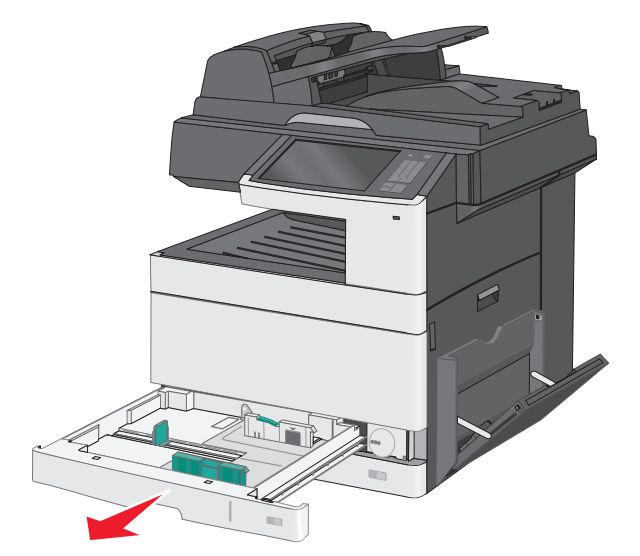

용지함 하단의 크기 표시기를 확인하십시오. 이 표시기를 사 용하면 고정대의 위치를 지정하는 데 도움이 됩니다.

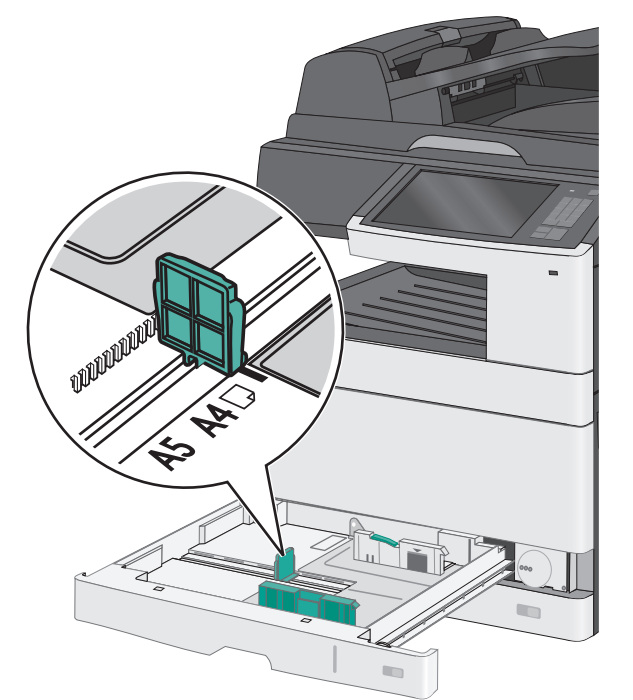

2 용지함 뒤쪽의 폭 고정대 잠금을 반드시 해제해야 합니다. 폭 고정대를 잡고 용지함에 넣으려는 용지 크기에 맞는 위치로 밉 니다.

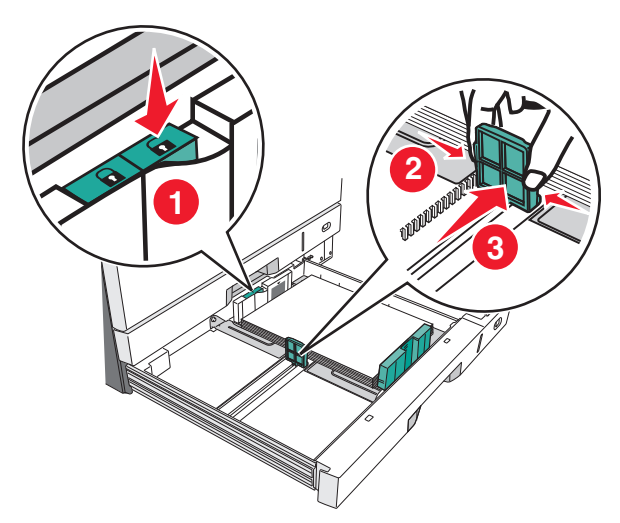

**참고:** 가장자리가 흐트러지지 않도록 항상 용지함 뒤쪽의 폭 고정대 잠금을 사용하십시오. 3 길이 고정대를 잡고 용지함에 넣으려는 용지 크기에 맞는 위 치로 밉니다.

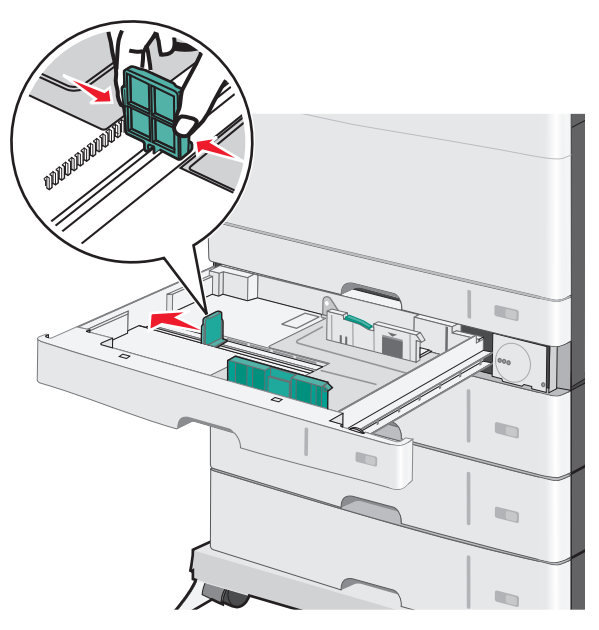

4 용지를 앞뒤로 살짝 구부려 느슨하게 합니다. 용지를 접거나 구기지 마십시오. 평평한 바닥 위에서 용지의 가장자리가 고 르게 되도록 다듬으십시오.

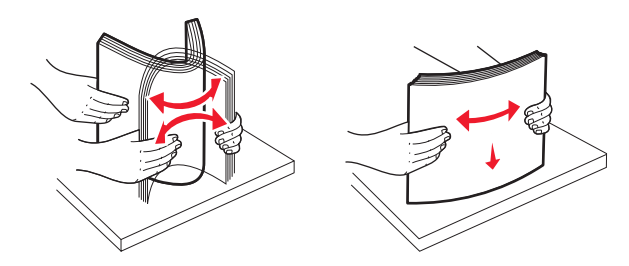

5 인쇄면이 위로 향하게 해서 용지 묶음을 넣습니다.

#### 참고:

- 용지 길이가 A4 보다 길면 짧은 가장자리 방향으로 넣습 니다.
- 용지 길이가 A4 보다 짧으면 긴 가장자리 방향으로 넣습 니다.
- 이때 용지량을 용지함 가장자리에 있는 최대 적재 높이 표시 아래로 유지하십시오. 용지를 너무 많이 넣으면 용 지가 걸리거나 프린터가 손상될 수 있습니다.

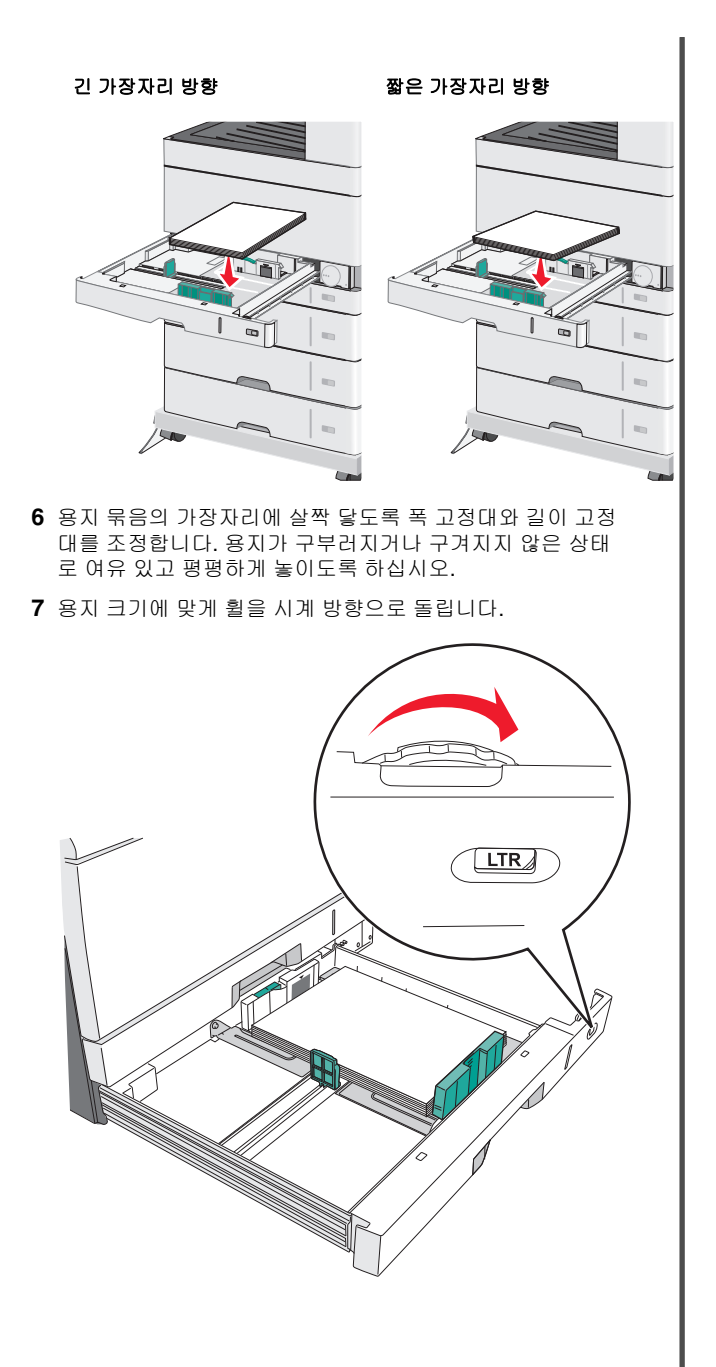

8 폭 고정대를 잠급니다.

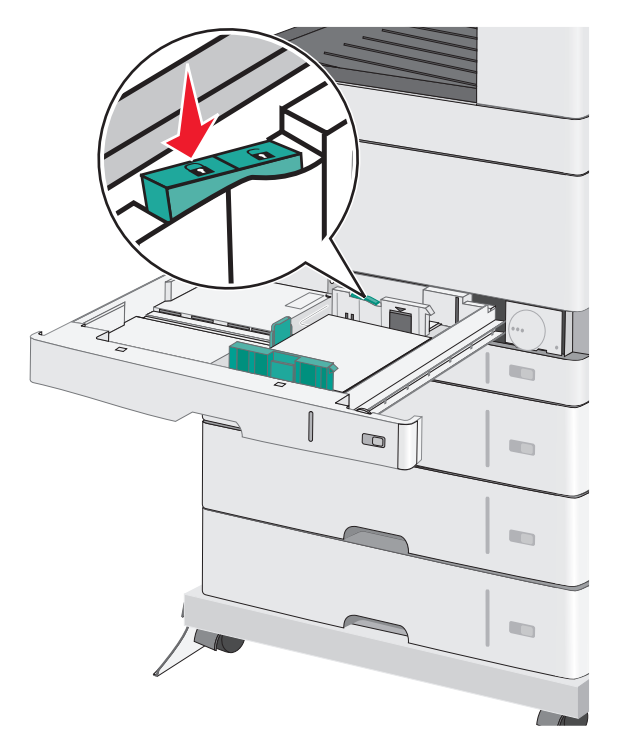

9 용지함을 넣습니다.

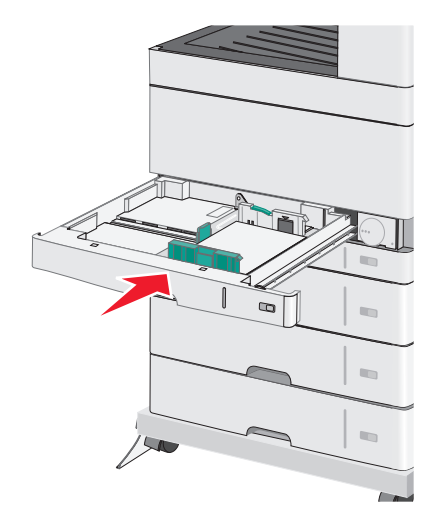

10 프린터 제어판에서 공급 용지에 따라 용지함의 용지 크기 및 용지 종류를 확인합니다.

## 다용도 공급 장치에 용지 넣기

다용도 공급 장치에는 투명 용지, 라벨 용지, 카드 용지, 봉투와 같 은 여러 크기와 유형의 인쇄 용지를 넣을 수 있습니다. 다용도 공 급 장치는 단일 페이지 또는 수동 인쇄에 사용하거나 추가 용지함 으로 사용될 수 있습니다.

다용도 공급 장치의 용지 적재량(근사치):

- 75g/m<sup>2</sup>(20lb) 용지 50 장
- 봉투 10 장
- 투명 용지 20 장

**참고:** 프린터가 다용도 공급 장치의 용지에 인쇄하는 중이거나 프린터 제어판 표시등이 깜박이는 경우에는 용지 또는 특수 용 지를 추가하거나 제거하지 마십시오. 용지 걸림이 발생할 수 있 습니다.

1 다용도 공급 장치 문을 아래로 내립니다.

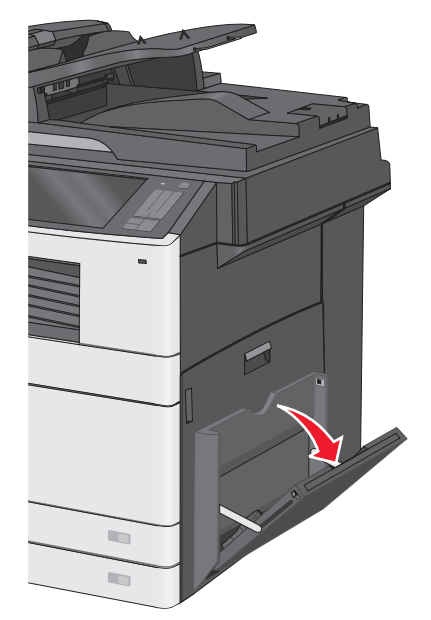

2 확장 부분을 부드럽게 잡아 당겨 완전히 뺍니다.

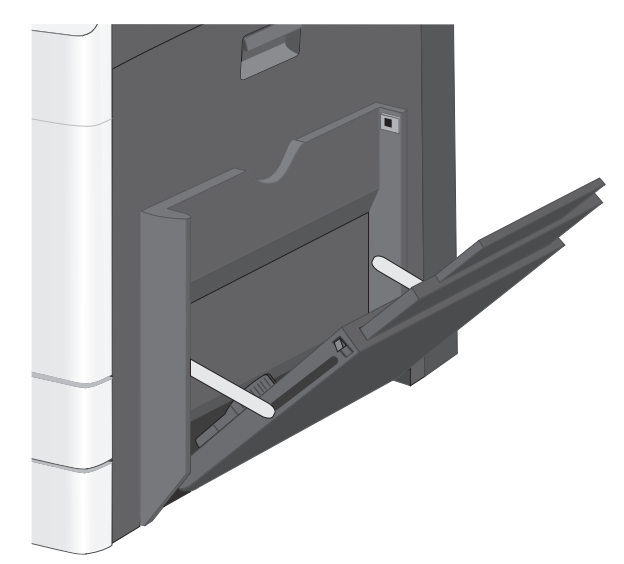

3 용지 또는 특수 용지를 앞뒤로 구부려 간격을 느슨하게 합니다. 용지를 접거나 구기지 마십시오. 평평한 바닥 위에서 용지의 가장자리가 고르게 되도록 다듬으십시오.

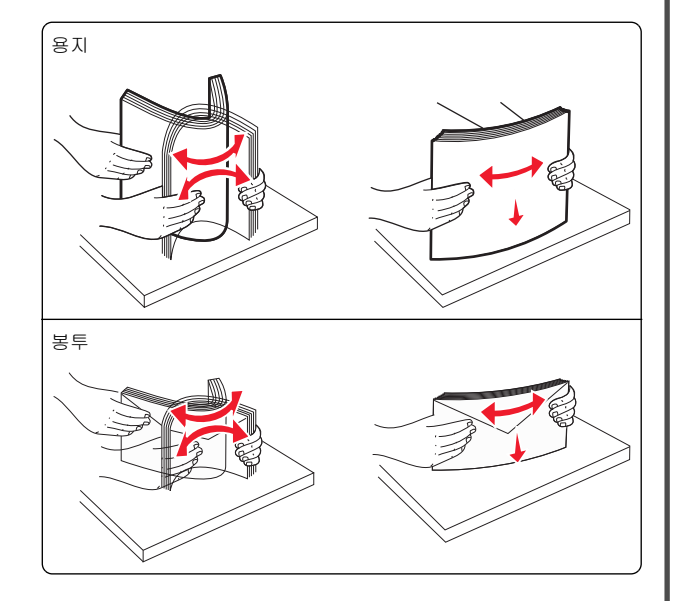

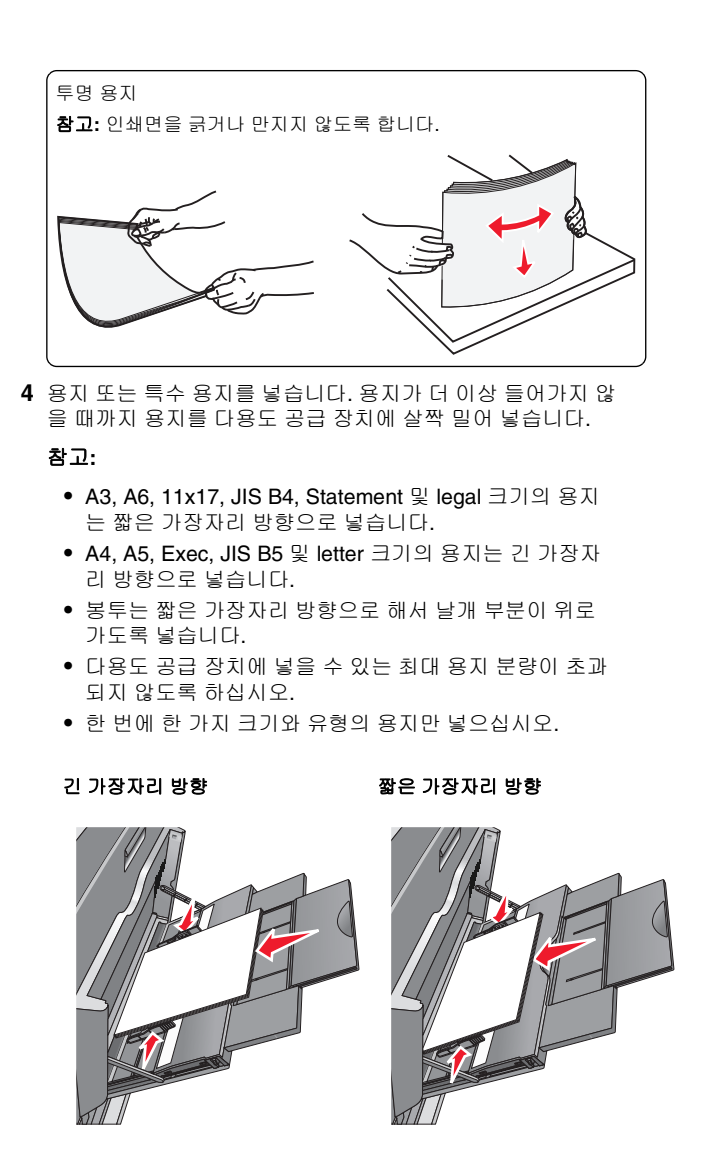

경고—손상 위험: 우표, 걸쇠, 똑딱 단추, 안이 보이도록 비 닐로 된 부분, 코팅된 접착면 또는 접착제가 있는 봉투는 사 용하지 마십시오. 이러한 봉투는 프린터에 심각한 손상을 입 힐 수 있습니다. 5 폭 고정대를 조정하여 용지의 가장자리에 살짝 닿도록 합니 다. 용지 또는 특수 용지가 다용도 공급 장치에 구부러지거나 구겨지지 않은 상태로 여유 있고 평평하게 놓아도록 하십시오.

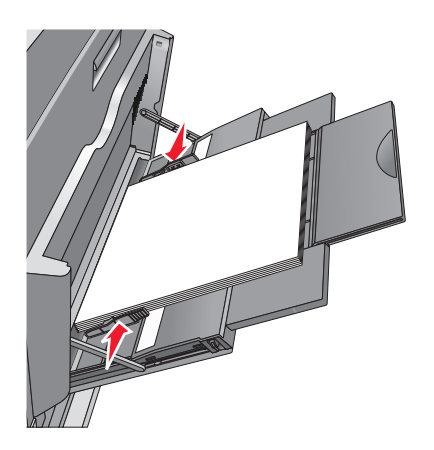

6 프린터 제어판에서 다목적 급지대의 용지 크기와 용지 종류 (MP 급지대 크기 및 MP 급지대 유형)을 급지대에 있는 용지 또는 특수 용지에 맞게 설정합니다.

## 용지함 연결 및 분리

### 용지함 연결

용지함 연결은 대형 인쇄 작업 또는 여러 매수를 인쇄하는 경우 에 유용합니다. 연결된 용지함 중 하나가 비면 다음 용지함에서 용 지를 급지합니다. 용지 크기(Paper Size) 및 용지 종류(Paper Type)를 모든 용지함에서 동일하게 설정할 경우, 용지함이 자동 으로 연결됩니다. 용지 크기(Paper Size) 설정은 용지함 1 및 다용 도 공급 장치를 사용하는 경우를 제외하고 각 용지함의 용지 고정 대 위치에 따라 자동으로 감지됩니다. 다용도 공급 장치의 용지 크 기 설정은 용지 크기 메뉴에서 수동으로 설정해야 합니다. 용지 종 류(Paper Type) 설정은 용지 종류(Paper Type) 메뉴에서 모든 용 지함에 대해 설정해야 합니다. 용지 종류(Paper Type) 메뉴 및 용 지 크기(Paper Size) 메뉴는 모두 용지 크기/종류(Paper Size/Type) 메뉴에서 사용할 수 있습니다.

#### 용지함 분리

참고: 용지함의 설정이 다른 용지함과 동일하지 않으면 용지함 이 연결되지 않습니다.

다음 용지함 설정 중 하나를 변경합니다.

• 용지 종류

용지 종류 이름은 용지 특성을 나타냅니다. 용지에 해당하는 이름이 연결된 용지함에 사용되는 경우 연결 해제된 용지함에 는 사용자 정의 유형 [x]과 같은 다른 용지 종류 이름을 지정하 거나 사용자 정의 이름을 지정하십시오.

• 용지 크기

다른 용지 크기를 넣어 용지함의 용지 크기(Paper Size) 설정 을 자동으로 변경합니다. 다용도 공급 장치의 용지 크기 설정 은 자동이 아니므로 용지 크기(Paper Size) 메뉴에서 수동으 로 설정해야 합니다.

경고---손상 위험: 용지함에 넣은 용지 종류와 정확히 일치하지 않는 용자 종류 이름을 지정하지 마십시오. 표정의 온도는 지정 된 용지 종류에 따라 다릅니다. 용지 종류를 잘못 선택하면 인쇄 가 제대로 처리되지 않습니다.

#### 용지 유형에 사용자 정의 이름 만들기

1 홈 스크린에서 다음으로 이동합니다.

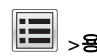

# 🔳 >용지 메뉴 >사용자 정의 이름

- 2 사용자 정의 용지 유형 이름을 입력하고 변경 사항을 적용합 니다.
- 3 사용자 정의 유형을 누른 다음 기존 사용자 정의 이름이 새 사 용자 정의 용지 유형 이름으로 대체되었는지 확인합니다.

#### 사용자 정의 용지 유형 지정

#### 내장 웹 서버 사용

급지대 연결 또는 분리 시 급지대에 사용자 정의 용지 종류 이름 을 지정합니다.

1 웹 브라우저를 열고 주소 필드에 프린터 IP 주소를 입력합니다.

#### 참고:

- 프린터 홈 스크린에서 프린터 IP 주소를 확인합니다. IP 주소는 123.123.123.123 와 같이 점으로 구분된 네 개의 숫자 집합으로 표시됩니다.
- 프록시 서버를 사용하는 경우, 웹 페이지를 올바르게 로 드하기 위해 일시적으로 비활성화합니다.
- 2 설정 >용지 메뉴 >사용자 정의 유형을 누릅니다.
- 3 사용자 정의 용지 유형 이름을 선택한 다음 용지 유형을 선택 합니다.

참고: 용지는 모든 사용자 정의 이름에 대한 공장 출하 시 기 본 용지 유형입니다.

4 제출을 클릭합니다.

#### 프린터 제어판 사용

1 홈 스크린에서 다음으로 이동합니다.

## -용지 메뉴 >사용자 정의 유형

2 사용자 정의 용지 유형 이름을 선택한 다음 용지 유형을 선택 합니다.

참고: 용지는 모든 사용자 정의 이름에 대한 공장 출하시기 본 용지 유형입니다.

3 Submit(저장)를 누릅니다.

### 사용자 정의 이름 구성

프린터가 네트워크에 연결되어 있는 경우 내장 웹 서버를 사용하 여 프린터에 들어 있는 각 사용자 정의 용지 종류에 대해 사용자 정의 유형(Custom Type) [x] 외에 다른 이름을 정의할 수 있습니 CŁ.

- 1 웹 브라우저의 주소 필드에 프린터 IP 주소를 입력합니다.
  - 참고: 프린터의 IP 주소를 모르는 경우 다음과 같이 확인할 수 있습니다.
  - 프린터 제어판에서 네트워크/포트(Networks/Ports) 메뉴 의 TCP/IP 섹션에 있는 IP 주소를 확인합니다.
  - 네트워크 설정 페이지 또는 메뉴 설정 페이지를 인쇄하고 TCP/IP 섹션에서 IP 주소를 찾습니다.
- 2 설정(Settings) > 용지 메뉴(Paper Menu) > 사용자 정의 유형 (Custom Types) > 구성하려는 사용자 정의 이름 선택 > 용 지 또는 특수 미디어 유형 선택 > 제출(Submit)을 누릅니다.

## 인쇄

문서인쇄

### 문서인쇄

- 1 프린터 제어판에서 적재한 용지에 맞는 용지 유형 및 크기를 석정합니다
- 2 인쇄 작업 보내기:

#### Windows 사용자의 경우

- a 문서를 열고 파일 >인쇄를 클릭합니다.
- **b 속성. 기본 설정. 옵션** 또는 **설정**을 클릭합니다.
- c 필요에 따라 설정을 조정합니다.

d 확인 >> 인쇄를 누릅니다.

#### Macintosh 사용자의 경우

- a 페이지 설정 대화 상자에서 설정을 사용자 정의합니다.
   1 문서를 연 상태에서 파일 >페이지 설정을 선택합니다.
  - 2 용지 크기를 선택하거나 넣은 용지에 맞는 사용자 정 의 크기를 만듭니다.
  - 3 확인을 클릭합니다.
- **b** 인쇄 대화 상자에서 설정을 사용자 정의합니다.
  - 1 문서를 열고 **파일 >인쇄**를 선택합니다. 필요한 경우 표시 삼각형을 클릭하여 기타 옵션을 봅니 다.
  - 2 인쇄 옵션 팝업 메뉴에서 필요에 따라 설정을 조정합니다.

참고: 특정 용지 유형에 인쇄하려면 넣은 용지에 맞 게 용지 유형 설정을 조정하거나 적절한 용지함 또 는 공급 장치를 선택합니다.
3 인쇄를 클릭합니다.

흑백으로 인쇄

홈 화면에서 다음으로 이동합니다.

i > 설정(Settings) > 인쇄 설정(Print Settings) > 품질 메뉴 (Quality Menu) > 인쇄 모드(Print Mode) > 검정 전용(Black Only) > 제출(Submit)

### 토너 농도 조정

1 웹 브라우저의 주소 필드에 프린터 IP 주소를 입력합니다.

프린터의 IP 주소를 모르는 경우 다음과 같이 확인할 수 있습니다.

- 프린터 제어판에서 네트워크/포트(Networks/Ports) 메뉴 의 TCP/IP 섹션에 있는 IP 주소를 확인합니다.
- 네트워크 설정 페이지 또는 메뉴 설정 페이지를 인쇄하고 TCP/IP 섹션에서 IP 주소를 찾습니다.
- 2 설정(Settings) > 인쇄 설정(Print Settings) > 품질 메뉴 (Quality Menu) > 토너 농도(Toner Darkness)를 누릅니다.
- 3 토너 농도 설정을 조정합니다.
- 4 제출(Submit)을 누릅니다.

#### 모바일 장치에서 인쇄

지원되는 모바일 장치 목록을 보고 호환되는 모바일 인쇄 응용 프 로그램을 다운로드하려면 본사 웹 사이트를 방문하십시오. **참고:** 모바일 인쇄 응용 프로그램은 모바일 장치 제조업체에서 도 제공될 수 있습니다.

### 플래시 드라이브에서 인쇄

#### 참고:

- 암호화된 PDF 파일을 인쇄하기 전에 먼저 프린터 제어판에 서 파일 비밀번호를 입력하십시오.
- 인쇄 권한이 없는 파일은 인쇄할 수 없습니다.
- 1 플래시 드라이브를 USB 포트에 삽입합니다. USB 드라이브 홈 스크린이 나타납니다.

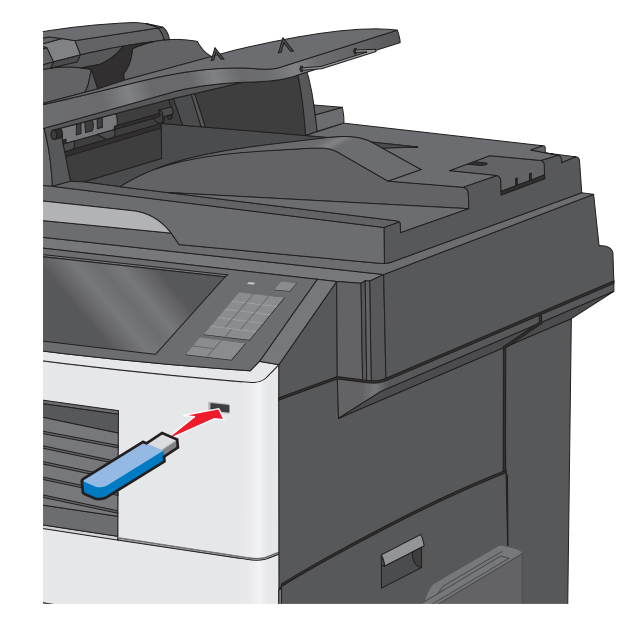

#### 참고:

- 용지 걸림이 발생한 경우와 같이 프린터에 주의가 필요 한 때에 플래시 드라이브를 삽입하면 프린터에서 플래시 드라이브를 인식하지 못합니다.
- 프린터가 다른 인쇄 작업을 처리하는 동안 플래시 드라 이브를 삽입하면 사용 중 (Busy) 이 나타납니다. 이러한 인쇄 작업이 처리된 후, 플래시 드라이브의 문서가 인쇄 대기 작업 목록에 있는지 확인해야 할 수도 있습니다.

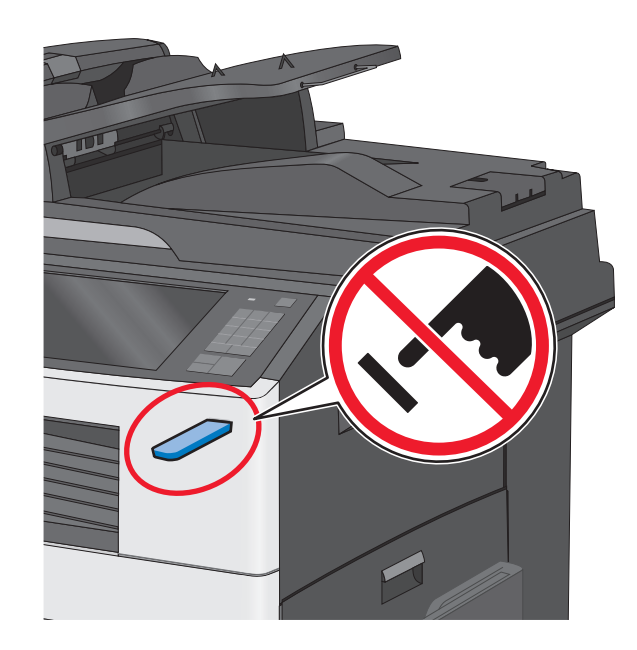

경고—손상 위험: 메모리 장치에서 인쇄, 읽기 또는 쓰기 작 업 중으로 표시되는 영역의 USB 케이블이나 네트워크 어댑 터, 커넥터, 메모리 장치 또는 프린터를 만지지 마십시오. 데 이터가 손실될 수 있습니다.

- 2 프린터 제어판에서 USB 에서 인쇄(Print from USB)를 터치 하고 인쇄하려는 문서를 선택합니다.
- 3 화살표를 터치하여 인쇄하려는 매수를 늘린 다음 **인쇄(Print)** 를 터치합니다.

#### 참고:

- 문서 인쇄가 완료되기 전까지는 USB 포트에서 플래시 드라이브를 분리하지 마십시오.
- 초기 USB 메뉴 화면에서 벗어난 상태에서도 프린터에 플래시 드라이브가 그대로 있으면 플래시 드라이브의 파 일을 대기 작업으로 인쇄할 수 있습니다.

## 인쇄 작업 취소

#### 프린터 제어판에서 인쇄 작업 취소

- Ⅰ 프린터 제어판에서 작업 취소를 터치하거나 키패드에서 送를 누릅니다.
- 2 취소할 인쇄 작업을 누른 다음 선택한 작업 삭제를 누릅니다.

**참고:** 키패드에서 🔀를 누른 후 **재시작**을 터치해서 홈 스크 린으로 돌아갑니다.

#### 컴퓨터에서 인쇄 작업 취소

#### Windows 사용자

1 프린터 폴더를 엽니다.

 Windows 8 의 경우

 검색 창에서 run 을 입력한 후 다음 위치로 이동합니다.

 앱 목록 >실행 > control printers 입력 >확인

#### Windows 7 또는 이전 버전의 경우

- a 🛷 를 누르거나. 시작을 누른 다음 실행을 누릅니다.
- b 검색 시작 또는 실행 대화 상자에서 control printers 를 입력합니다.
- C Enter 키를 누르거나 확인을 누릅니다.
- 2 프린터 아이콘을 두 번 누릅니다.
- 3 취소할 인쇄 작업을 선택합니다.
- 4 삭제를 누릅니다.

#### Macintosh 사용자의 경우

- **1** Apple 메뉴에서 다음 중 하나로 이동합니다.
  - 시스템 환경설정 >인쇄 및 스캔 > 프린터 선택 >인쇄 대기 열 열기
  - 시스템 환경설정 >인쇄 및 팩스 > 프린터 선택 >인쇄 대기 열 열기
- 2 프린터 창에서 취소하려는 인쇄 작업을 선택한 후 삭제합니다.

## 복사

### 복사본 만들기

#### 신속 복사

1 원본 문서 면을 위로 가게 하여 짧은 가장자리가 먼저 자동 급 지대에 들어가도록 넣거나, 원본 문서 면이 스캐너 유리를 향 하도록 스캐너에 올려 놓습니다. 참고: 우편 엽서, 사진, 작은 것, 투명 용지, 사진 용지를 비롯 하여 잡지에서 오려낸 종이처럼 얇은 매체는 자동 급지대에 넣지 마십시오. 이러한 것은 스캐너 유리에 올려 놓으십시 오.

2 문서를 자동 급지대에 넣는 경우 용지 가이드를 조정하십시오.

**참고:** 원본 문서의 크기 및 사본 문서의 크기가 모두 동일한 지 확인하십시오. 적절한 크기를 설정하지 않으면 이미지가 잘릴 수 있습니다.

3 프린터 제어판에서 ▲ 을 눌러 복사를 시작합니다.

#### ADF 를 사용하여 복사

1 원본 문서를 인쇄면이 위로 향하게 하여 짧은 가장자리부터 ADF 에 넣습니다.

**참고:** 우편 엽서, 사진, 크기가 작은 문서, 투명 용지, 인화지, 얇은 용지(예: 잡지 스크랩) 등을 ADF 에 넣지 마십시오. 이 러한 용지는 스캐너 유리 위에 놓으십시오.

- 2 용지 고정대를 조정합니다.
- 3 홈 화면에서 다음으로 이동합니다. 복사(Copy) > 복사 설정 변경 > 복사(Copy It)

#### 스캐너 유리를 사용하여 복사

- 1 원본 문서를 인쇄면이 아래로 향하게 하여 스캐너 유리 왼쪽 상단 모서리에 놓습니다.
- 2 홈 화면에서 다음으로 이동합니다.
- 복사(Copy) > 복사 설정 변경 > 복사(Copy lt)
- 3 스캔할 페이지가 더 있으면 다음 문서를 스캐너 유리에 놓은 후 **다음 페이지 스캔(Scan the Next Page)**을 터치합니다.
- 4 작업 마침(Finish the Job)을 터치하여 홈 화면으로 돌아갑니다.

### 복사 작업 취소

#### 문서가 자동 급지대에 있는 동안 복사 작업 취 소

자동 급지대가 문서 처리를 시작하면 스캔 화면이 나타납니다. 복 사 작업을 취소하려면 터치 스크린에서 **작업 취소**를 누릅니다.

"스캔 작업 취소" 화면이 나타납니다. 자동 급지대에 걸려 있는 용 지가 모두 빠져 나오고 복사 작업이 취소됩니다.

#### 스캐너 유리에서 복사 중인 페이지의 복사 작 업 취소

터치 스크린에서 **작업 취소**를 누릅니다.

"스캔 작업 취소" 화면이 나타납니다. 작업이 취소되면 복사 화면 이 나타납니다.

#### 페이지 인쇄 중 복사 작업 취소

- Ⅱ 프린터 제어판에서 작업 취소를 터치하거나 키패드에서 ≚를 누릅니다.
- 2
   취소할 작업을 터치한 다음 선택한 작업 삭제(Delete Selected Jobs)를 터치합니다.

참고: 키패드에서 送를 누른 후 재시작을 터치해서 홈 스크린으 로 돌아갑니다.

## 이메일로 보내기

### 이메일로 보내기 준비

### 이메일 기능 설정

- 1 웹 브라우저의 주소 필드에 프린터 IP 주소를 입력합니다. 프린터의 IP 주소를 모르는 경우 다음과 같이 확인할 수 있습 니다.
  - 프린터 제어판에서 네트워크/포트(Networks/Ports) 메뉴 의 TCP/IP 섹션에 있는 IP 주소를 확인합니다.
  - 네트워크 설정 페이지 또는 메뉴 설정 페이지를 인쇄하고 TCP/IP 섹션에서 IP 주소를 찾습니다.
- 2 설정(Settings)을 누릅니다.
- 3 기본 설정에서 이메일/FTP 설정을 클릭합니다.
- 4 이메일 설정(E-mail Settings) > 이메일 서버 설정(Setup Email Server)을 누릅니다.
- 5 필드에 해당 정보를 입력합니다.
- 6 제출(Submit)을 누릅니다.

이메일 설정 구성

1 웹 브라우저의 주소 필드에 프린터 IP 주소를 입력합니다.

프린터의 IP 주소를 모르는 경우 다음과 같이 확인할 수 있습 니다.

- 프린터 제어판에서 네트워크/포트(Networks/Ports) 메뉴 의 TCP/IP 섹션에 있는 IP 주소를 확인합니다.
- 네트워크 설정 페이지 또는 메뉴 설정 페이지를 인쇄하고 TCP/IP 섹션에서 IP 주소를 찾습니다.
- 2 설정(Settings) > 이메일/FTP 설정(E-mail/FTP Settings) > 이메일 설정(E-mail Settings)을 누릅니다.
- 3 필드에 해당 정보를 입력합니다.
- 4 제출(Submit)을 누릅니다.

## 이메일 단축번호 만들기

#### EWS(Embedded Web Server)로 이메일 단 축번호 만들기

1 웹 브라우저의 주소 필드에 프린터 IP 주소를 입력합니다.

프린터의 IP 주소를 모르는 경우 다음과 같이 확인할 수 있습 니다.

- 프린터 제어판에서 네트워크/포트(Networks/Ports) 메뉴 의 TCP/IP 섹션에 있는 IP 주소를 확인합니다.
- 네트워크 설정 페이지 또는 메뉴 설정 페이지를 인쇄하고 TCP/IP 섹션에서 IP 주소를 찾습니다.
- 2 설정(Settings)을 누릅니다.
- 3 기타 설정(Other Settings)에서 단축번호 관리(Manage Shortcuts) > 이메일 단축번호 설정(E-mail Shortcut Setup) 을 누릅니다.
- 4 고유한 수신인 이름을 입력하고 이메일 주소를 입력합니다.

**참고:** 여러 개의 주소를 입력하는 경우 각 주소를 쉼표(,)로 구분하십시오.

- 5 스캔 설정(형식, 내용, 컬러 및 해상도)을 선택합니다.
- 6 단축번호를 입력하고 추가를 클릭합니다.

이미 사용 중인 번호를 입력하는 경우 다른 번호를 선택하라 는 메시지가 표시됩니다.

#### 터치 스크린으로 이메일 단축번호 만들기

1 홈 화면에서 다음으로 이동합니다.

**이메일(E-mail) > 수신자(Recipient) >** 이메일 주소 입력 수신인 그룹을 만들려면 **다음 주소**를 누르고 다음 수신인의 이 메일 주소를 입력합니다.

- 2 🎽을 터치합니다.
- 3 단축번호의 고유 이름을 입력하고 완료(Done)를 터치합니다.
- 4 단축번호 이름과 번호가 올바른지 확인한 후 확인(OK)을 터치 합니다.

이름 또는 번호가 잘못된 경우 **취소(Cancel)**를 누르고 정보 를 다시 입력합니다.

## 문서를 이메일로 보내기

#### 터치 스크린을 사용하여 이메일 보내기

1 원본 문서 면을 위로 가게 하여 짧은 가장자리가 먼저 자동 급 지대에 들어가도록 넣거나, 원본 문서 면이 스캐너 유리를 향 하도록 스캐너에 올려 놓습니다.

**참고:** 우편 엽서, 사진, 작은 것, 투명 용지, 사진 용지를 비롯 하여 잡지에서 오려낸 종이처럼 얇은 매체는 자동 급지대에 넣지 마십시오. 이러한 것은 스캐너 유리에 올려 놓으십시 오.

2 문서를 자동 급지대에 넣는 경우 용지 가이드를 조정합니다.

**참고:** 원본 문서의 크기 및 사본 문서의 크기가 모두 동일한 지 확인하십시오. 적절한 크기를 설정하지 않으면 이미지가 잘릴 수 있습니다.

3 홈 스크린에서 다음으로 이동합니다.

#### 이메일 > 수신인

4 이메일 주소를 입력하거나 #를 누른 다음 단축 번호를 입 력합니다.

수신인을 추가로 입력하려면 **다음 주소(Next Address)**를 터 치한 다음 추가할 주소 또는 단축 번호를 입력합니다.

**참고:** 주소록을 사용하여 이메일 주소를 입력할 수도 있습니 다.

5 완료 > 전송을 누릅니다.

#### 단축번호를 사용하여 이메일 전송

1 원본 문서 면을 위로 가게 하여 짧은 가장자리가 먼저 자동 급 지대에 들어가도록 넣거나, 원본 문서 면이 스캐너 유리를 향 하도록 스캐너에 올려 놓습니다.

참고: 우편 엽서, 사진, 작은 것, 투명 용지, 사진 용지를 비롯 하여 잡지에서 오려낸 종이처럼 얇은 매체는 자동 급지대에 넣지 마십시오. 이러한 것은 스캐너 유리에 올려 놓으십시 오. 2 문서를 자동 급지대에 넣는 경우 용지 가이드를 조정합니다.

3 # 를 누르고 키패드를 사용하여 단축 번호를 입력한 다음

❤ 을 터치합니다.

수신인을 추가로 입력하려면 **다음 주소**를 터치한 다음 추가 할 주소 또는 단축 번호를 입력합니다.

4 전송을 누릅니다.

#### 주소록을 사용하여 이메일 전송

1 원본 문서를 인쇄면이 밑으로 가게 하여 ADF 용지함에 넣거 나 스캐너 유리에 올려 놓습니다.

**참고:** 우편 엽서, 사진, 작은 것, 투명 용지, 사진 용지를 비롯 하여 잡지에서 오려낸 종이처럼 얇은 매체는 ADF 에 넣지 마십시오. 이러한 것은 스캐너 유리에 올려 놓으십시오.

- 2 문서를 ADF 에 넣는 경우 용지 가이드를 조정합니다.
- 3 기본 화면에서 다음으로 이동합니다.

이메일 >수신인 > 🔎

- 4 이메일 단축번호 또는 주소를 검색합니다.
- 5 변경 사항을 적용하고 작업을 전송합니다.

## 이메일 취소

- ADF 를 사용하는 경우 스캔 중이 표시되는 동안 작업 취소를 누릅니다.
- 스캐너 유리를 사용하는 경우 스캔 중 또는 다음 페이지 스 캔/작업 마침이 표시되는 동안 작업 취소를 누릅니다.

팩스

팩스 보내기

#### 터치 스크린을 사용하여 팩스 전송

1 원본 문서를 인쇄면이 위로 향하게 하여 짧은 가장자리부터 ADF 에 넣거나 인쇄면이 아래로 향하게 하여 스캐너 유리 위 에 놓습니다. **참고:** 우편 엽서, 사진, 크기가 작은 문서, 투명 용지, 인화지, 얇은 용지(예: 잡지 스크랩) 등을 ADF 에 넣지 마십시오. 이 러한 용지는 스캐너 유리 위에 놓으십시오.

2 문서를 ADF 에 넣는 경우 용지 고정대를 조정합니다.

3 시작 화면에서 팩스(Fax)를 터치합니다.

4 터치 스크린이나 키패드를 사용하여 팩스 번호 또는 단축 번 호를 입력합니다.

수신인을 추가하려면 다음 번호(Next Number)를 터치한 다 음 수신인의 전화 번호 또는 단축 번호를 입력하거나 주소록 을 검색합니다.

참고: 팩스 번호 내에 다이얼 일시 중지를 포함하려면 를 누릅니다. 다이얼 일시 중지가 팩스 수신인 상자에 쉼표 로 나타납니다. 외부 회선을 먼저 입력해야 하는 경우 이 기 능을 사용합니다.

5 팩스 전송을 누릅니다.

#### 컴퓨터를 사용하여 팩스 전송

#### Windows 사용자의 경우

- 1 문서를 열고 파일 >인쇄를 클릭합니다.
- 2 프린터를 선택한 다음 속성, 기본 설정, 옵션 또는 설정을 누릅 니다.
- 3 팩스 >팩스 사용을 클릭한 다음 수신자 팩스 번호 또는 번호 를 입력합니다.
- 4 필요한 경우, 기타 팩스 설정을 구성합니다.
- 5 변경 사항을 적용하고 팩스 작업을 전송합니다.

#### 참고:

- 팩스 옵션은 PostScript 드라이버 또는 Universal Fax Driver 에서만 사용할 수 있습니다. 자세한 내용은 프린터 구입처에 문의하십시오.
- PostScript 드라이버에서 팩스 옵션을 사용하려면, 구성 탭 에서 팩스 옵션을 설치하고 활성화해야 합니다.

#### Macintosh 사용자의 경우

- 1 문서를 열고 파일 >인쇄를 선택합니다.
- 2 프린터를 선택합니다.
- 3 수신인의 팩스 번호를 입력한 다음, 필요한 경우, 기타 팩스 설 정을 구성합니다.
- 4 팩스 작업을 전송합니다.

## 단축번호 만들기

#### EWS(Embedded Web Server)로 팩스 대상 단축번호 만들기

영구 팩스 수신지를 만들고 여기에 단축번호를 지정하면 팩스를 보낼 때마다 프린터 제어판에서 팩스 수신인의 전화 번호 전체 를 입력하지 않아도 됩니다. 단축번호는 단일 팩스 번호 또는 여 러 팩스 번호에 대해 만들 수 있습니다.

1 웹 브라우저의 주소 필드에 프린터 IP 주소를 입력합니다.

프린터의 IP 주소를 모르는 경우 다음과 같이 확인할 수 있습 니다.

- 프린터 제어판에서 네트워크/포트(Networks/Ports) 메뉴의 TCP/IP 섹션에 있는 IP 주소를 확인합니다.
- 네트워크 설정 페이지 또는 메뉴 설정 페이지를 인쇄하고 TCP/IP 섹션에서 IP 주소를 찾습니다.

#### 2 설정(Settings) > 단축번호 관리(Manage Shortcuts) > 팩스 단축번호 설정(Fax Shortcut Setup)을 누릅니다.

참고: 비밀번호가 필요할 수도 있습니다. ID 와 비밀번호를 모르면 시스템 지원 담당자에게 문의하십시오.

 3 고유한 단축번호 이름을 입력하고 팩스 번호를 입력합니다.
 여러 번호에 대한 단축번호를 만들려면 그룹에 해당하는 팩 스 번호를 입력합니다.

참고: 해당 그룹 내 팩스 번호는 각각 세미콜론(;)으로 구분 합니다.

- 4 단축번호를 지정합니다.
   이미 사용 중인 번호를 입력하는 경우 다른 번호를 선택하라
   는 메시지가 표시됩니다.
- 5 추가(Add)를 누릅니다.

#### 터치 스크린을 사용하여 팩스 대상 단축번호 만들기

1 원본 문서를 인쇄면이 위로 향하게 하여 짧은 가장자리부터 ADF 에 넣거나 인쇄면이 아래로 향하게 하여 스캐너 유리 위 에 놓습니다.

참고: 우편 엽서, 사진, 크기가 작은 문서, 투명 용지, 인화지, 얇은 용지(예: 잡지 스크랩) 등을 ADF 에 넣지 마십시오. 이 러한 용지는 스캐너 유리 위에 놓으십시오.

- 2 문서를 ADF 에 넣는 경우 용지 고정대를 조정합니다.
- 3 홈 화면에서 다음으로 이동합니다. 팩스(Fax) > 팩스 번호 입력

팩스 번호 그룹을 만들려면 **다음 번호**를 누른 후 다음 팩스 번 호를 입력합니다.

4 다음으로 이동합니다.

浴 > 단축번호 이름 입력 > 완료(Done) > 확인(OK) > 팩스 전 송(Fax lt)

스캔

### FTP 주소로 스캔

#### 터치 스크린을 사용하여 FTP 주소로 스캔

1 원본 문서를 인쇄면이 위로 향하게 하여 짧은 가장자리부터 ADF 에 넣거나 인쇄면이 아래로 향하게 하여 스캐너 유리 위 에 놓습니다.

**참고:** 우편 엽서, 사진, 크기가 작은 문서, 투명 용지, 인화지, 얇은 용지(예: 잡지 스크랩) 등을 ADF 에 넣지 마십시오. 이 러한 용지는 스캐너 유리 위에 놓으십시오.

2 문서를 ADF 에 넣는 경우 용지 고정대를 조정합니다.

3 홈 화면에서 다음으로 이동합니다.

FTP > FTP > FTP 주소 입력 > 전송(Send It)

# 단축 번호로 FTP 주소에 스캔(Scanning to an FTP address using a shortcut number)

1 원본 문서를 인쇄면이 위로 향하게 하여 짧은 가장자리부터 ADF 에 넣거나 인쇄면이 아래로 향하게 하여 스캐너 유리 위 에 놓습니다.

**참고:** 우편 엽서, 사진, 크기가 작은 문서, 투명 용지, 인화지, 얇은 용지(예: 잡지 스크랩) 등을 ADF 에 넣지 마십시오. 이 러한 용지는 스캐너 유리 위에 놓으십시오.

2 문서를 ADF 에 넣는 경우 용지 고정대를 조정합니다.

3 (#)를 누른 다음 FTP 단축 번호를 입력합니다.

4 전송을 누릅니다.

#### 주소록을 사용하여 FTP 주소로 스캔

1 원본 문서 면을 위로 가게 하여 짧은 가장자리가 먼저 자동 급 지대에 들어가도록 넣거나, 원본 문서 면이 스캐너 유리를 향 하도록 스캐너에 올려 놓습니다.

**참고:** 우편 엽서, 사진, 작은 것, 투명 용지, 사진 용지를 비롯 하여 잡지에서 오려낸 종이처럼 얇은 매체는 자동 급지대에 넣지 마십시오. 이러한 것은 스캐너 유리에 올려 놓으십시 오.

- 2 문서를 자동 급지대에 넣는 경우 용지 가이드를 조정합니다.
- 3 홈 스크린에서 다음으로 이동합니다.
  - FTP > FTP > 🚨 > 수신인 이름 입력 > 단축 번호 찾아보기 > 수신인 이름 > 검색

### 컴퓨터 또는 플래시 드라이브로 스캔

#### Embedded Web Server 를 사용하여 컴퓨터 로 스캔

1 웹 브라우저를 열고 주소 필드에 스캐너 IP 주소를 입력합니다.

#### 참고:

- 스캐너 기본 화면에서 스캐너 IP 주소를 확인합니다. IP 주소는 123.123.123 와 같이 점으로 구분된 네 개의 숫자 집합으로 표시됩니다.
- 프록시 서버를 사용하는 경우, 웹 페이지를 올바르게 로 드하기 위해 일시적으로 비활성화합니다.

2 스캔 프로파일 >스캔 프로파일 만들기를 누릅니다.

- 3 사용자의 스캔 설정을 선택하고 다음을 클릭합니다.
- 4 컴퓨터에서 스캔 이미지를 저장할 위치를 선택합니다.
- 5 스캔 이름을 입력합니다.

**참고:** 스캔 이름은 디스플레이의 스캔 프로파일 목록에 나타 나는 이름입니다.

6 제출을 클릭합니다.

**참고: 제출**을 클릭하면 자동으로 단축번호가 할당됩니다. 이 단축 번호를 사용해 문서를 스캔할 수 있습니다.

- 7 스캔 프로파일 화면에서 지침을 검토하십시오.
  - a 원본 문서 면을 아래로 가게 하여 긴 가장자리가 먼저 ADF 용지함에 들어가도록 넣거나, 원본 문서 면이 스캐너 유리 를 향하도록 올려 놓습니다.

#### 참고:

- 우편 엽서, 사진, 크기가 작은 문서, 투명 용지, 인화 지, 얇은 용지(예: 잡지 스크랩) 등은 ADF 용지함에 넣지 마십시오. 이러한 것은 스캐너 유리에 올려 놓으 십시오.
- 용지를 올바르게 넣으면 ADF 표시등이 켜집니다.
- b 문서를 ADF 용지함에 넣는 경우 용지 고정대를 조정합니다.
- C 다음 중 하나를 수행합니다.
  - #을 누른 다음 키패드로 단축 번호를 입력합니다.
     스캐너에서 문서를 스캔하고 지정한 디렉토리로 전송 합니다.
  - 스캐너 기본 화면에서 다음을 탐색합니다.
     보류 작업 >프로파일 > 목록에서 단축 번호를 찾습니다.
- 8 컴퓨터에서 파일을 확인합니다.

**참고:** 출력 파일이 위치에 저장되거나 지정한 프로그램에서 실행됩니다.

#### 플래시 드라이브로 스캔하기

1 원본 문서를 인쇄면이 위로 향하게 하여 짧은 가장자리부터 ADF 에 넣거나 인쇄면이 아래로 향하게 하여 스캐너 유리 위 에 놓습니다.

참고: 우편 엽서, 사진, 크기가 작은 문서, 투명 용지, 인화지, 얇은 용지(예: 잡지 스크랩) 등을 ADF 에 넣지 마십시오. 이 러한 용지는 스캐너 유리 위에 놓으십시오.

- 2 문서를 ADF 에 넣는 경우 용지 고정대를 조정합니다.
- 3 프린터 전면에 있는 USB 포트에 플래시 드라이브를 삽입합니 다.

USB 드라이브 홈 스크린이 나타납니다.

- 4 대상 폴더를 선택한 후 USB 드라이브로 스캔(Scan to USB drive)을 터치합니다.
- 5 스캔 설정을 조정합니다.
- 6 스캔하기(Scan It)를 터치합니다.

용지 걸림 해결

# 200 용지 걸림

1 측면 도어를 엽니다.

주의—표면 고열: 프린터 내부가 뜨거울 수 있습니다. 뜨거운 부품 때문에 다치지 않도록 표면이 식도록 두 었다가 나중에 만지십시오.

2 걸린 용지를 위로 잡아당겨 용지 경로에서 빼냅니다.

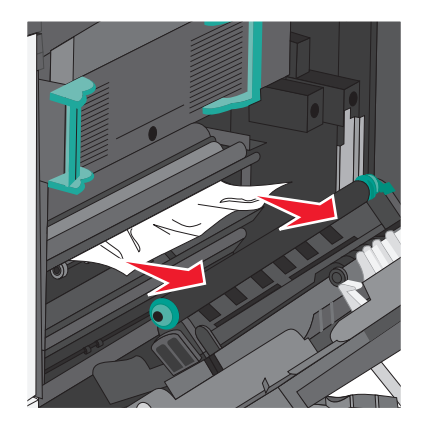

#### 참고:

- 용지 조각도 모두 제거해야 합니다.
- 용지가 퓨저 내부에 있는 경우 퓨저 닙 해제 레버를 낮추 고 봉투 모드로 전환해야 합니다.
- 걸린 용지를 제거한 후 레버를 올바른 위치로 돌려 놓습니다.
- 3 측면 도어를 닫습니다.
- 4 계속, 용지 걸림 해결(Continue, jam cleared)을 터치합니다.

### 201 용지 걸림

1 측면 도어를 엽니다.

주의—표면 고열: 프린터 내부가 뜨거울 수 있습니다. 부품의 열로 인해 화상을 입지 않도록 표면이 식을 때 까지 기다리십시오.

- 2 용지가 걸린 위치를 확인한 후 다음과 같이 걸린 용지를 제거 합니다.
  - a 퓨저 아래에 걸린 용지가 보이는 경우 양쪽에서 용지를 잡고 당겨 빼냅니다.

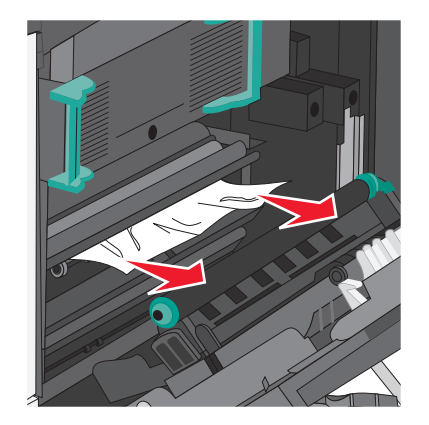

b 용지가 보이지 않으면 퓨저 장치를 빼내야 합니다.

경고──손상 위험: 퓨저 장치의 가운데를 만지지 마십시 오. 퓨저 장치의 가운데를 만지면 퓨저가 손상됩니다. 1 퓨저의 양쪽 손잡이를 들어올린 다음 당겨서 퓨저 장치 를 빼냅니다.

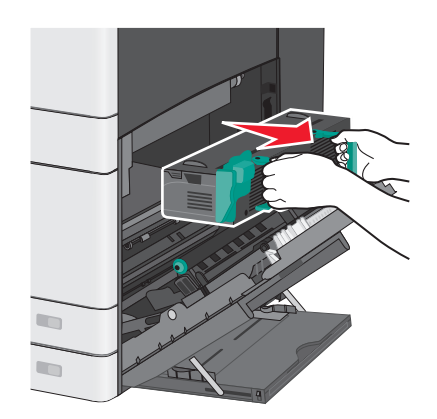

2 걸린 용지를 제거합니다.

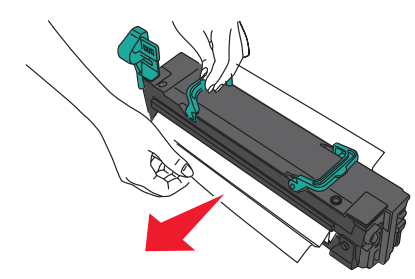

#### 참고:

- 용지 조각도 모두 제거해야 합니다.
- 걸린 용지를 아래쪽으로 잡아당깁니다.
- 용지가 퓨저 내부에 있는 경우 퓨저 닙 해제 레버 를 낮추고 봉투 모드로 전환해야 합니다.
- 걸린 용지를 제거한 후 레버를 올바른 위치로 돌 려 놓습니다.
- 3 양쪽 손잡이를 사용하여 퓨저 장치를 정렬한 다음 프린 터에 다시 넣습니다.

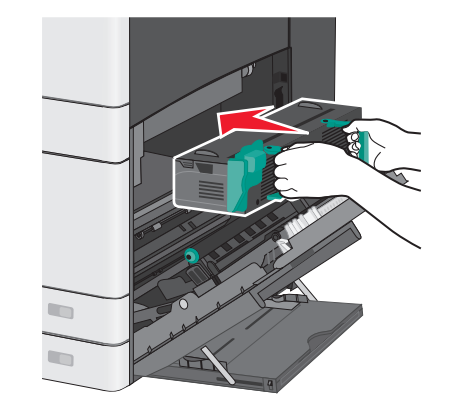

3 측면 도어를 닫습니다.

4 계속, 용지 걸림 해결(Continue, jam cleared)을 터치합니다.

## 203 용지 걸림

1 표준 출력함에 걸린 용지가 보이는 경우 이 용지를 잡고 출력 함에서 살짝 당겨 빼냅니다.

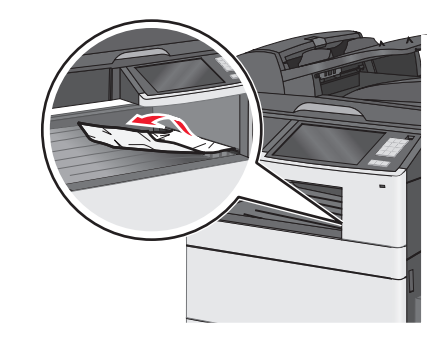

참고:

- 용지 조각도 모두 제거해야 합니다.
- 용지가 퓨저 내부에 있는 경우 퓨저 닙 해제 레버를 낮추 고 봉투 모드로 전환해야 합니다.
- 걸린 용지를 제거한 후 레버를 올바른 위치로 돌려 놓습 니다.

2 계속, 용지 걸림 해결(Continue, jam cleared)을 터치합니다.

## 230 용지 걸림

1 측면 도어를 엽니다.

2 양면 인쇄 장치의 손잡이를 잡고 덮개를 연 다음 걸린 용지를 제거합니다.

주의-표면 고열: 프린터 내부가 뜨거울 수 있습니다. 뜨거운 부품 때문에 다치지 않도록 표면이 식도록 두 었다가 나중에 만지십시오.

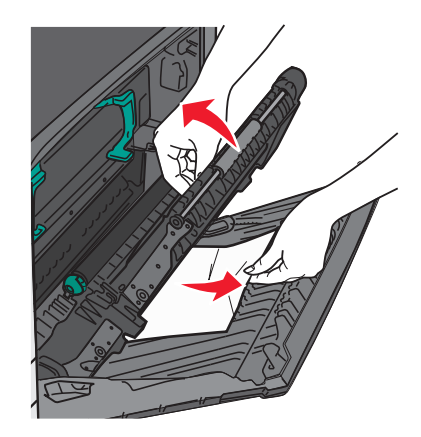

3 양면 인쇄 장치의 덮개를 닫습니다.

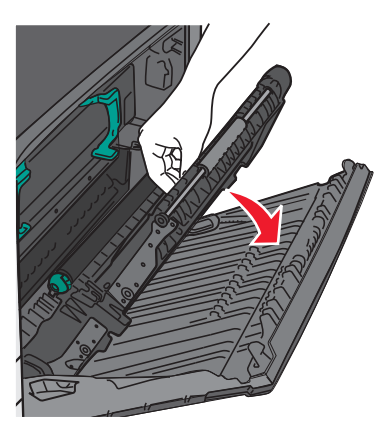

4 측면 도어를 닫습니다.

5 계속, 용지 걸림 해결(Continue, jam cleared)을 터치합니다.

## 231-239 용지 걸림

- **1** 측면 도어를 엽니다.
- 2 양면 인쇄 장치의 손잡이를 잡고 덮개를 연 다음 걸린 용지를 제거합니다.

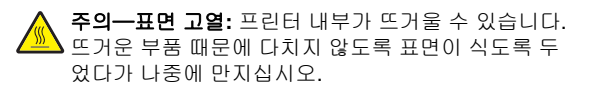

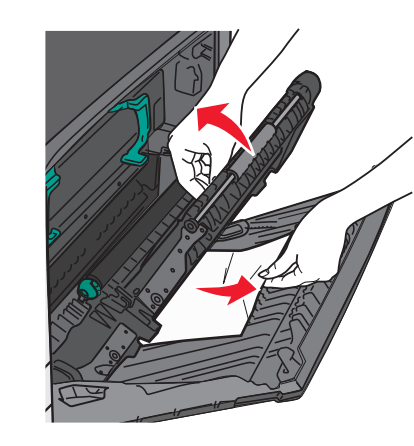

3 양면 인쇄 장치의 덮개를 닫습니다.

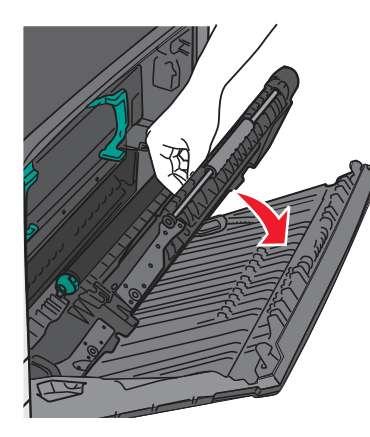

4 측면 도어를 닫습니다.

5 계속, 용지 걸림 해결(Continue, jam cleared)을 터치합니다.

## 24x 용지 걸림

#### 용지함 1 의 용지 걸림

1 용지함의 측면 개폐구를 확인하여 걸린 용지를 잡아당겨 빼냅니다.

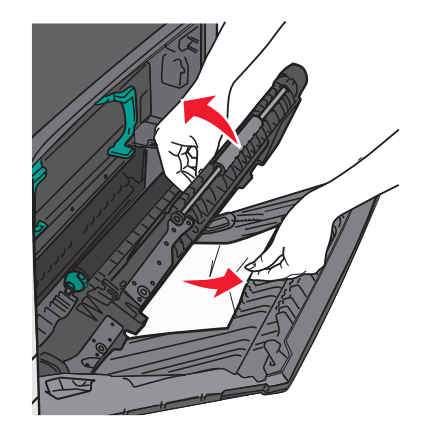

**참고:** 용지 조각도 모두 제거해야 합니다.

2 용지함 1 을 열고 걸린 용지를 똑바로 위로 잡아당겨 꺼냅니다.

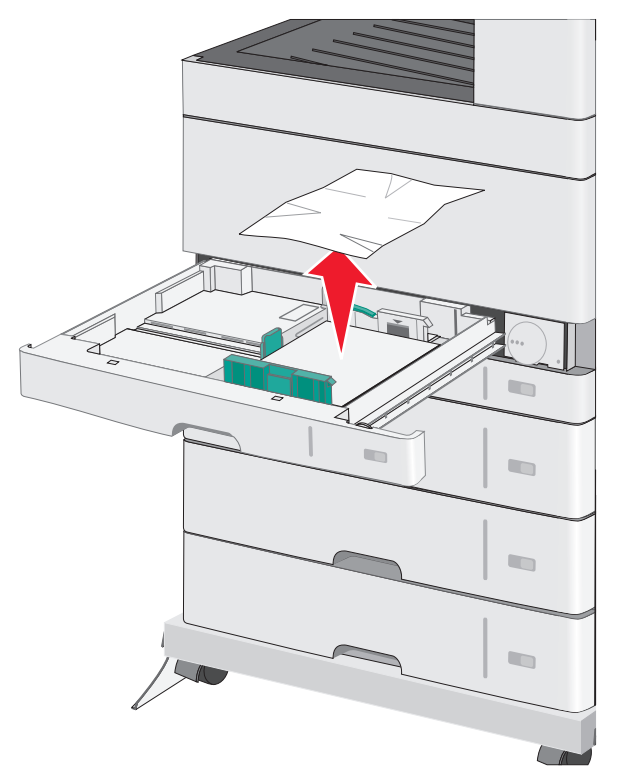

**참고:** 용지 조각도 모두 제거해야 합니다.

3 용지함 1을 닫습니다.

4 계속, 용지 걸림 해결(Continue, jam cleared)을 터치합니다.

옵션 용지함 중 하나의 용지 걸림

1 용지함의 측면 개폐구를 확인하여 걸린 용지를 잡아당겨 빼냅니다.

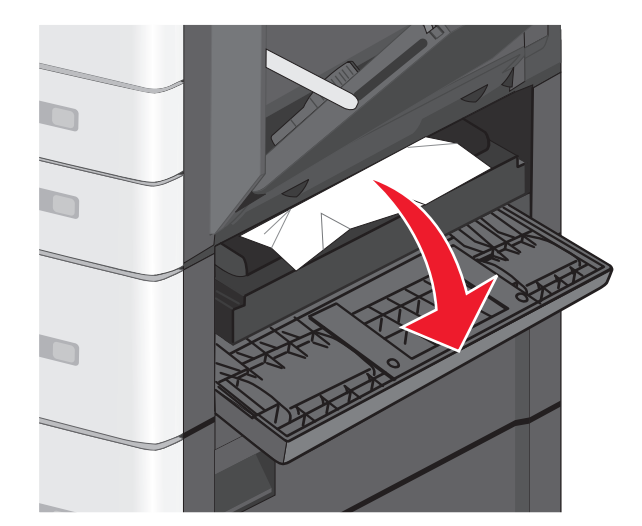

참고: 용지 조각도 모두 제거해야 합니다.

2 지정된 용지함을 열고 걸린 용지를 잡아당겨 빼냅니다.

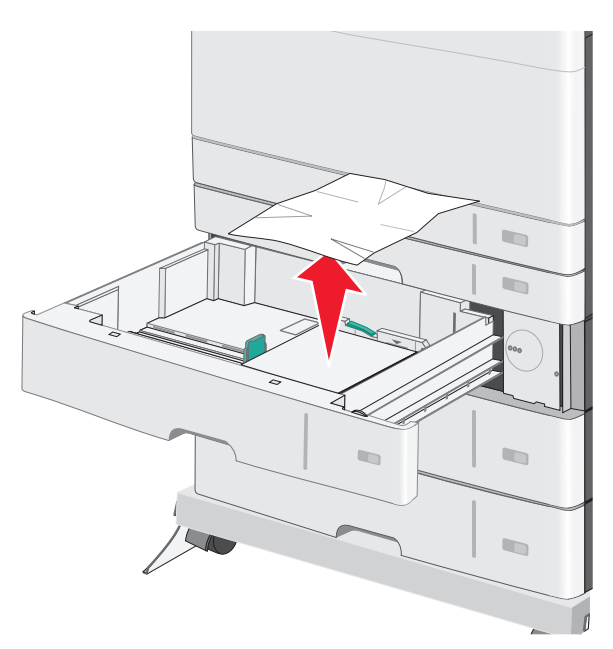

**참고:** 용지 조각도 모두 제거해야 합니다.

- 3 용지함을 닫습니다.
- 4 계속, 용지 걸림 해결(Continue, jam cleared)을 터치합니다.

## 250 용지 걸림

1 다용도 공급 장치에서 걸린 용지를 모두 제거합니다.

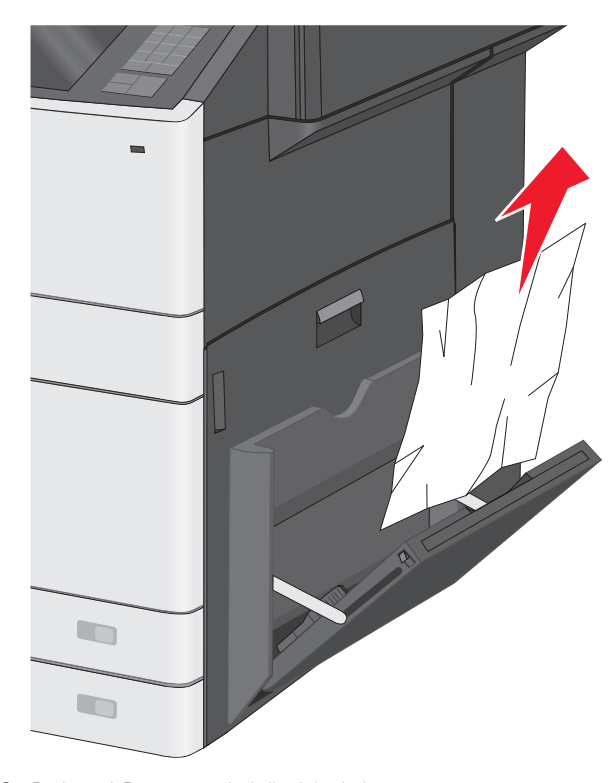

2 용지를 다용도 공급 장치에 넣습니다.
3 계속, 용지 걸림 해결(Continue, jam cleared)을 터치합니다.

280--289 용지 걸림

1 ADF 에서 원본 문서를 모두 제거합니다.

**2** ADF 덮개를 엽니다.

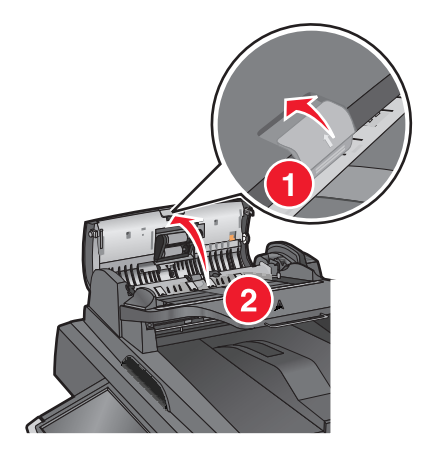

3 걸린 용지를 양쪽에서 잡고 살짝 당겨 빼냅니다.
 참고: 용지 조각도 모두 제거해야 합니다.
 4 ADF 덮개를 닫습니다.

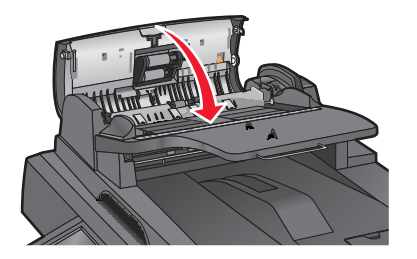

- 5 ADF 에 원본 문서를 다시 넣고 똑바로 맞춘 다음 용지 고정대 를 조정합니다.
- 6 프린터 제어판에서 계속, 용지 걸림 해결(Continue, jam cleared)을 터치합니다.

290-292 용지 걸림

**290 용지 걸림** ADF 덮개를 닫습니다.

**291 용지 걸림** 스캐너 유리 덮개를 닫습니다.

### 292 용지 걸림

다음 중 하나 이상을 시도해 보십시오.

- ADF 덮개를 닫습니다.
- 스캐너 덮개를 닫습니다.
- 시스템 지원 담당자에게 문의하십시오.

## **451** 용지 걸림

- 1 스캐너 덮개를 열고 걸린 용지를 제거합니다.
- 2 스캐너 덮개를 닫습니다.
- 3 계속, 용지 걸림 해결(Continue, jam cleared)을 터치합니다.